## How To Print Your Own Membership Cards

You can print an individual membership card for any or all of your registered positions with the following steps:

STEP 1: Log into your My.Scouting Account

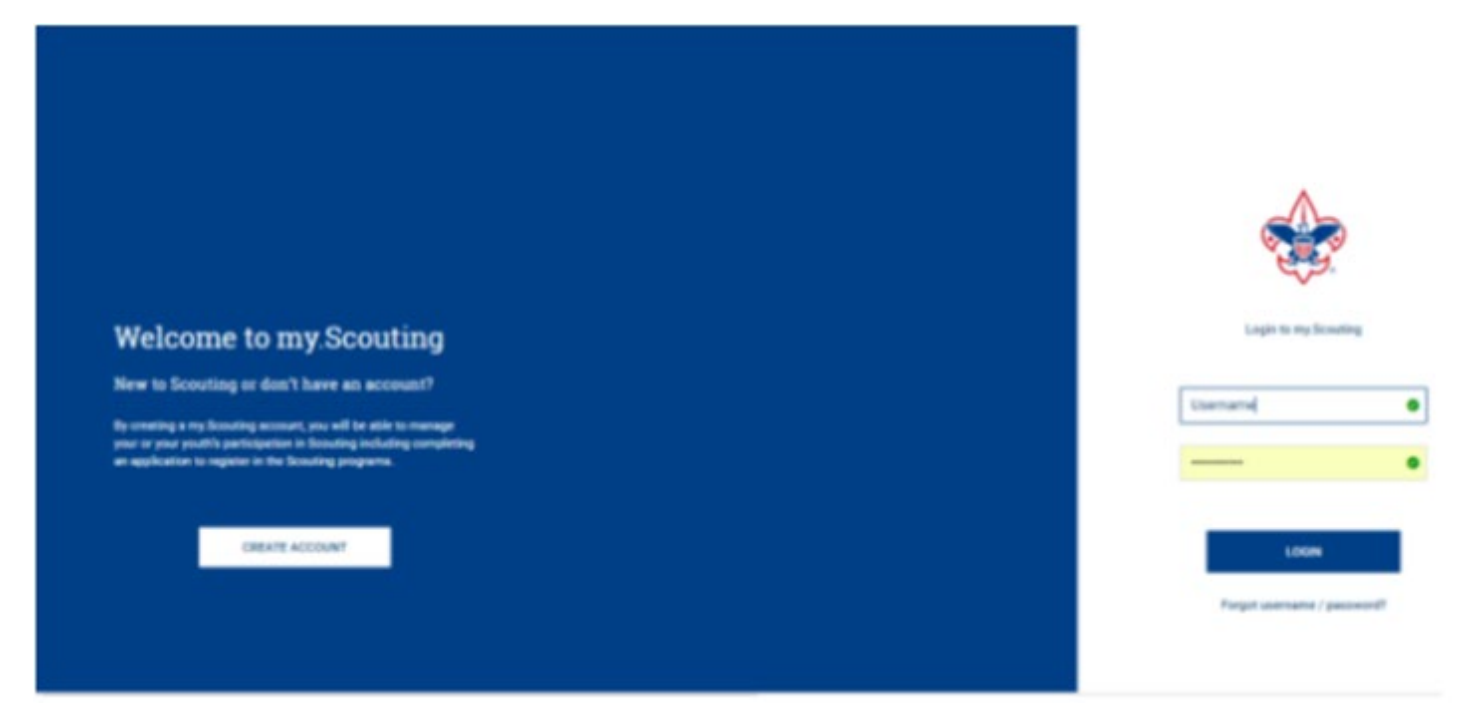

STEP 2: In the upper left click on Menu then My Profile.

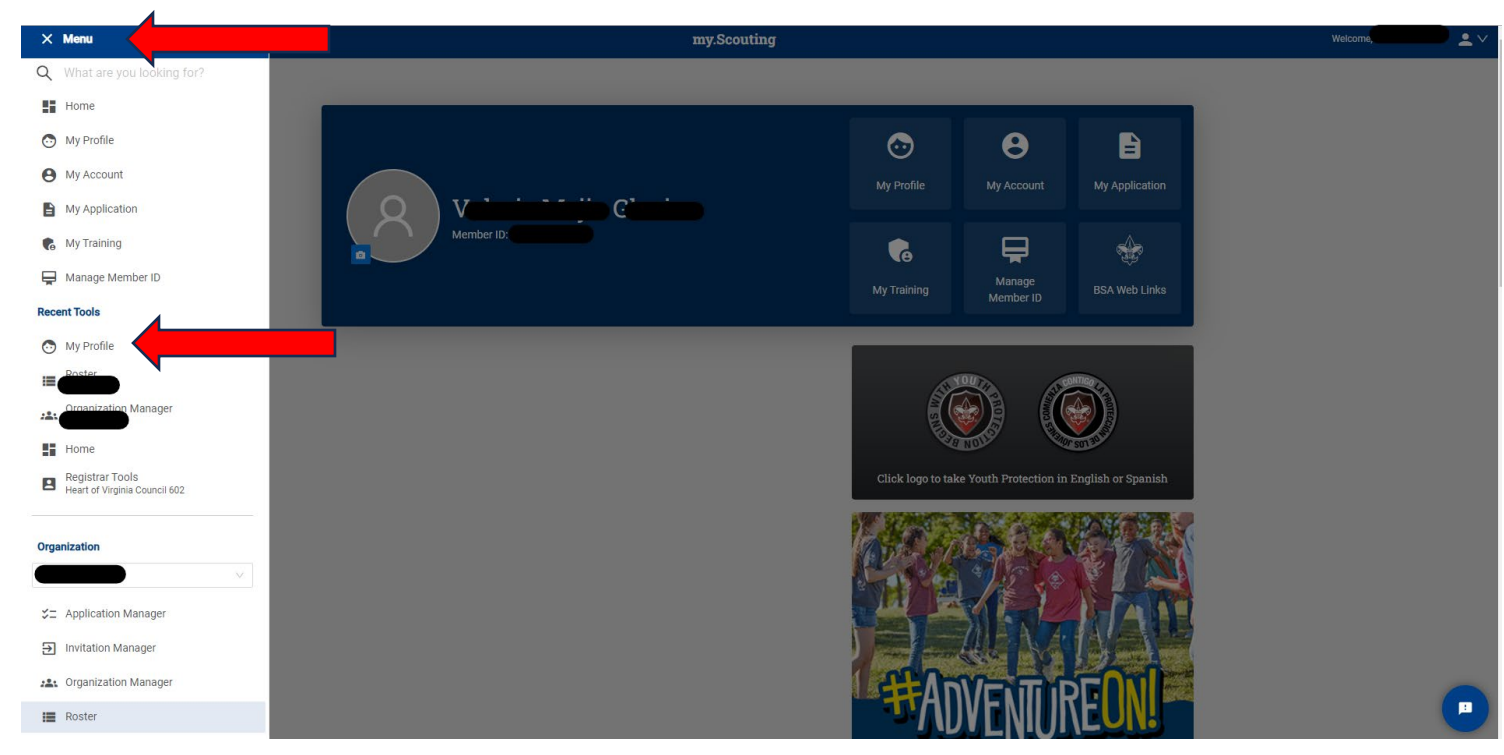

**STEP 3:** Your information will open. Click on Download Membership Card under Registrations.

|                                                                                                    |                      | 89                                                                                                    |                                             |
|----------------------------------------------------------------------------------------------------|----------------------|----------------------------------------------------------------------------------------------------|---------------------------------------------|
|                                                                                                    | Valerie              |                                                                                                    |                                             |
|                                                                                                    | Member ID            |                                                                                                    |                                             |
| ional Information                                                                                                    |                      |                                                                                                    | 🖨 Print                                     |
| it Name :                                                                                                    |                      | Midde Name:                                                                                                    |                                             |
| -                                                                                                    | •                    | -                                                                                                    | •                                           |
| st Name:                                                                                                    |                      | Preferred Name                                                                                                    |                                             |
| -                                                                                                    | •                    | Preferred Name                                                                                                    |                                             |
|                                                                                                    |                      | Suffix                                                                                                    |                                             |
| aase Prefa                                                                                                    |                      | Choose Suffix                                                                                                    |                                             |
| of Birth                                                                                                    |                      | Gender                                                                                                    |                                             |
| -                                                                                                    |                      | Female                                                                                                    |                                             |
| sefs Maiden Name:                                                                                                    |                      | Member ID:                                                                                                    |                                             |
|                                                                                                    |                      |                                                                                                    |                                             |
| sther's Maiden Name                                                                                                    |                      |                                                                                                    |                                             |
| ather's Maden Name<br>strations<br>stered Positions                                                                                                    |                      |                                                                                                    | Download Membership Card                    |
| anter's Marden Name                                                                                                    |                      |                                                                                                    | Download Membership Card                    |
| ther's Maden Name trations stered Positions  P Pack Chartered Organization Rep. Ensure Date: 12/31/2022                                                                                                    | (* Keiner            | Troop     Committee Member     Expire Date: 12/31/2022                                                                                                    | Download Membership Card                    |
| ether's Marden Name etrations estered Positions  Packees Chartered Organization Rep. Expire Date: 12/31/2022                                                                                                    | (±1ano)              | <ul> <li>Troop</li> <li>Committee Member</li> <li>Expire Date: 12/31/2022</li> </ul>                                                                                                    | Download Membership Card                    |
| Attrohattoc 28                                                                                                    | (Market)             | Troop     Committee Member     Expire Dane: 12/31/2022                                                                                                    | Download Membership Card                    |
| Attractions Attractions Attractions Attractions  Packateria Packateria Chartered Organization Rep. Expire Date: 12/31/2022  Attrachattoc 28  Detexticate Expire Date: 05/31/2022                                                                                                    | (+Transe)            | <ul> <li>Troop</li> <li>Committee Member</li> <li>Expire Dane: 12/31/2022</li> <li>Troop</li> <li>Chartened Organization Rep.</li> <li>Expire Dane: 12/31/2022</li> </ul>                                                                                                    | Download Membership Card                    |
| Arrohattoc 28 Arrohattoc 28 Arrohattoc 28                                                                                                    | (+Yunut)<br>(+Yunut) | <ul> <li>Troop</li> <li>Committee Member</li> <li>Expire Date: 12/31/2002</li> </ul> Introop <ul> <li>Chartered Organization Rep.</li> <li>Expire Date: 12/31/2002</li> </ul> Heart of Virginia Council 602                                                                                                    | Download Membership Card                    |
| Arrohattoc 28  District Date: 05/81/2022  Arrohattoc 28  Arrohattoc 28  Arrohatto                                                                                                    | (#Turnet)            | <ul> <li>Troop</li> <li>Committee Member</li> <li>Expire Dane: 12/31/2022</li> </ul> Interned Organization Rep. <ul> <li>Chartered Organization Rep.</li> <li>Expire Dane: 12/31/2022</li> </ul> Heart of Virginia Council 602 Expire Date: 12/31/2022                                                              | Download Membership Card                    |
| Arrohatto: 28<br>Expre Date: 05/31/2022<br>Arrohatto: 28<br>Arrohatto: 28<br>Arrohatto: 2 | (*1000)<br>(*1000)   | <ul> <li>Troop</li> <li>Correntitee Member</li> <li>Expire Date: 12/31/2022</li> <li>Troop</li> <li>Charteed Organization Rep.</li> <li>Expire Date: 12/31/2022</li> </ul> Heart of Virginia Council 602 Expire Date: 12/31/2022                                                                                    | Download Membership Card                    |
| Arrohatto: 28<br>Expire Date: 05/31/2022<br>Arrohatto: 28<br>Arrohatto: 28<br>Arrohatto:  | (thereof             | <ul> <li>Troop</li> <li>Committee Member</li> <li>Expire Date: 12/31/2002</li> </ul> B Troop <ul> <li>Charteed Organization Rep.</li> <li>Expire Date: 12/31/2002</li> </ul> Heart of Virginia Council 602 Expire Date: 12/31/2002 Expire Date: 12/31/2002 Committee Member Expire Date: 12/31/2002                 | Ecounicad Membership Card<br>@Same<br>@Same |
| Arrohattoc 28<br>Arrohattoc 28<br>Arrohattoc 28                                                                                                    | (+Turnet)            | <ul> <li>Troop</li> <li>Cerrentitee Member</li> <li>Expire Date: 12/31/2022</li> </ul> B Troop <ul> <li>Chartened Organization Rep.</li> <li>Expire Date: 12/31/2002</li> </ul> Heart of Virginia Council 602 Expire Date: 12/31/2022 Pacle <ul> <li>Cerrentitee Member</li> <li>Expire Date: 12/31/2022</li> </ul> | Download Membership Card                    |
| Arrohattoc 28<br>Arrohattoc 28<br>Arrohattoc 28                                                                                                    | (+Turne)<br>(+Turne) | <ul> <li>Troop</li> <li>Cerrentitee Member</li> <li>Expire Dane: 12/31/2022</li> </ul> B Troop <ul> <li>Chartened Organization Rep.</li> <li>Expire Dane: 12/31/2002</li> </ul> Heart of Virginia Council 602 Expire Date: 12/31/2022 Pacle <ul> <li>Cerrentitee Member</li> <li>Expire Date: 12/31/2022</li> </ul> | Download Membership Card                    |

**STEP 4:** A window will open showing all of your registered positions. Click the box for the card(s) you want to print, then click Download.

|  | Download Membership Card Select positions for your membership cards to be downloaded |                                        | ×   |
|--|--------------------------------------------------------------------------------------|----------------------------------------|-----|
|  |                                                                                      |                                        | ed. |
|  |                                                                                      | Heart of Virginia Council 602          |     |
|  |                                                                                      | Heart of Virginia Council 602          |     |
|  |                                                                                      | Arrohattoc 28<br>Merit Badge Counselor |     |
|  |                                                                                      | Pack Chartered Organization Rep.       |     |
|  |                                                                                      | Pack                                   |     |
|  |                                                                                      | Troop<br>Chartered Organization Rep.   |     |
|  |                                                                                      | Troop<br>Committee Member              |     |
|  |                                                                                      | Cancel Downle                          | bed |

STEP 5: You will receive your cards to print out.

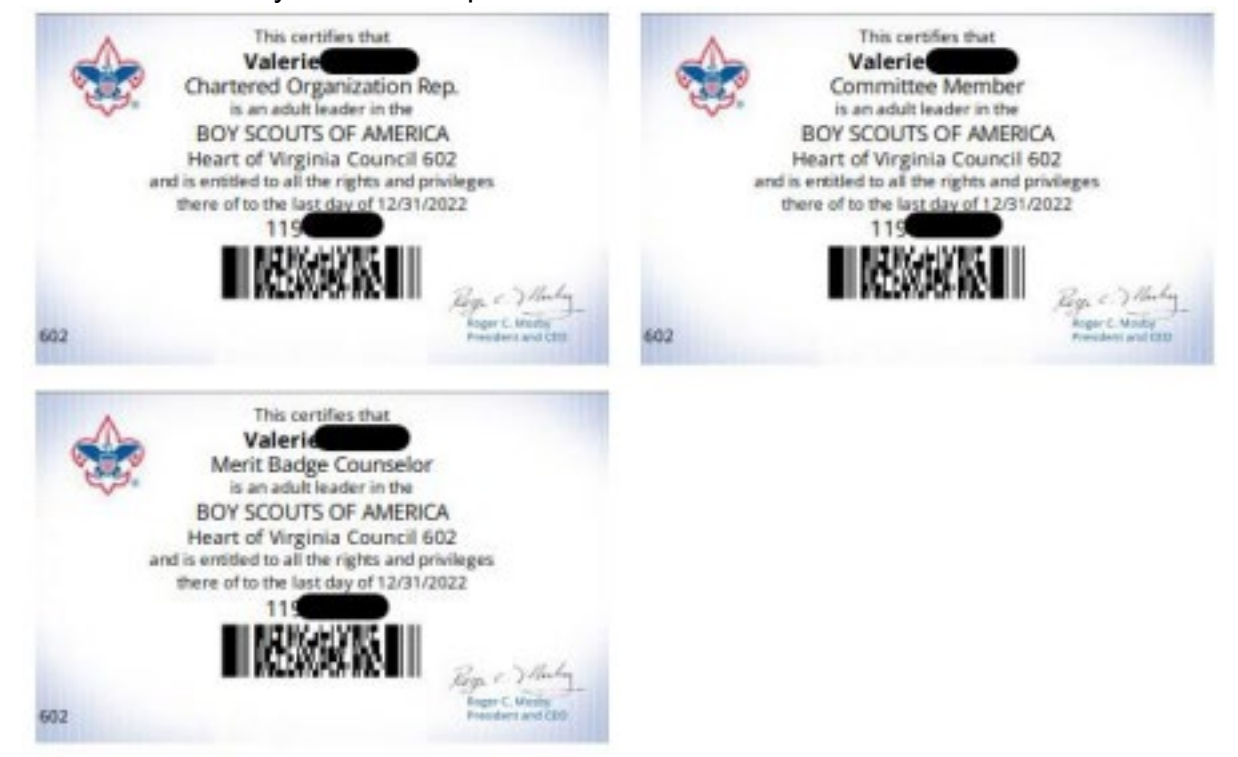